# **Resilience** Diploma

# STEP 1

### Go to the link https://cepps.aud.edu/diploma/

### STEP 2 : End of this page click on **Register**

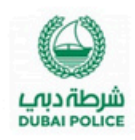

دبلوم المرونة

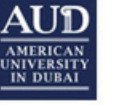

(بالتعاون بين شرطة دبي والجامعة الامريكية بدبي)

**Resilience** Diploma

#### مقدمة عن الدبلوم

#### Introduction

يتزايد تأثير المخاطر في جميع أنحاء العالم، مع تأثيرات كارثية أصبحت ترهق كاهل الدول على تحقيق أهدافها التنموية، وعلى رفاهية مواطنيها وتثبية حاجاتهم الأساسية. كما أن المخاطر التي تؤدي الى حدوث تلك الكوارث، أصبحت غير نظامية، وغير تقليدية، مع إحتمالية أكبر لحدوث كوارث مركبة ناجمة عن مخاطر مختلفة تحدث فى نفس الوقت.

بالرغم من قدرتنا على التعرف على العديد من المخاطر التي تواجهنا الآن وفي المستقبل، إلا أننا يجب أن ندرك جيدا أن المستقبل غير مؤكد؛ هناك العديد من الأحداث المهمة وغير المتوقعة يمكن حدوثها ولكن من الصعب التنبؤ بها. كلما أبحرنا أكثر في المستقبل، كلما كان مستوى عدم التيقن الذي نواجهه أعمق.

ضمن هذه البيئة المستقبلية المجهولة، تعد المرونة مطلبا مهما للنجاح والمحافظة على الإنجازات. حيث يعرف مفهوم المرونة بأنه القدرة على توقع الأحداث التدميرية ومقاومتها، وتقليل الآثار الضارة لها، والاستجابة لها بفعالية، والحفاظ على أو استعادة الوظائف، والتكيف بطريقة تسمح بالتعلم وإعادة البناء. وهي بإختصار تطوير قدرات الدول والمدن المختلفة وقدرات المواطنين وأنظمة الحياة بحيث تبقى فعالة وكفؤة عبر مجموعة من الظروف المستقبلية.

The impact of risks is increasing around the world, with catastrophic impacts on the countries' achievement of their development goals, the well-being of their citizens, and meeting their basic needs. The risks that lead to these disasters have become irregular and unconventional, with a

ينم برسيح المسارحين في هذا الدينوم في المرحلة الحالية من حلال الموسسات السريحة ليرتامج دبي المربة.

#### تبلغ قيمة الرسوم AED 13,500 شاملة لجميع التكاليف

Participants in this diploma are nominated, at the current stage, through the partner institutions of the Dubai Resilience Program. The fee is **AED 13,500** inclusive of all costs.

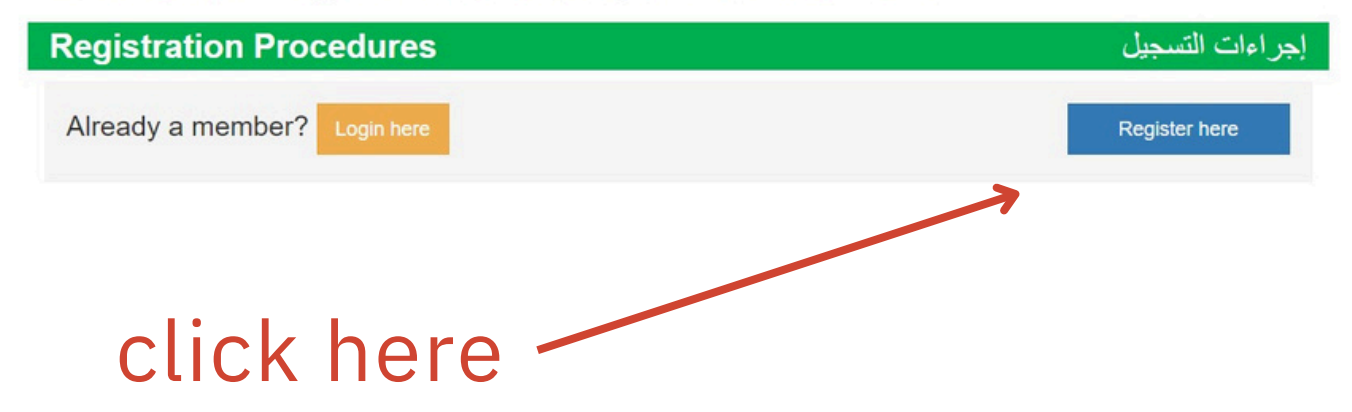

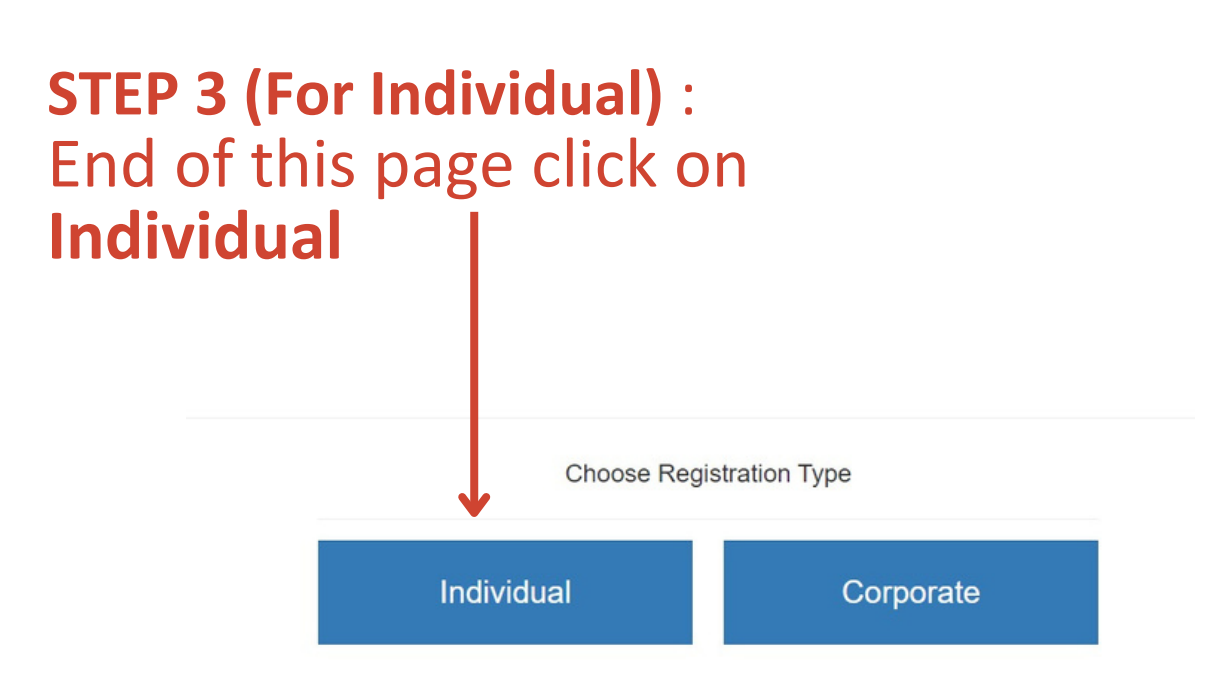

# **STEP 4** : Fill the required information and click register

|                              | Registr | ation |                   |
|------------------------------|---------|-------|-------------------|
| First Name *                 |         |       | الاستم الأول      |
| Last Name *                  |         |       | اسم العائلة       |
| Email *                      |         |       | البريد الإلكتروني |
| Mobile *                     |         |       | التلبعون المحمول  |
| Emirate *                    |         |       | الإمارة           |
| Select<br>Employer *         |         |       | ~<br>جهة العمل    |
| Job Title *                  |         |       | المسمى الوظيفي    |
| Academic Qualification *     |         |       | المؤهل العلمي     |
| Gender *                     |         |       | الجنس             |
| Male                         |         |       | ~                 |
| Nationality *                |         |       | الجنسية           |
| Select Country               |         |       | ~                 |
| Academic Background *        |         |       | التخصص الغلمي     |
| Date of Birth                |         |       | تاريخ الميلاد     |
| Day: ~                       | Month:  | ~     | Year: ~           |
| Already a member? Login here |         | L     | Register          |

### **STEP 5 :** An activation email will be sent to your email address. Click on the link in email and to activate your account.

| Complete Registration     |          |                       |  |  |
|---------------------------|----------|-----------------------|--|--|
| Email *                   |          |                       |  |  |
| ashraf.ajax@gmail.com     |          |                       |  |  |
| Password (Only English) * |          |                       |  |  |
| •                         |          |                       |  |  |
| Confirm Password (Only E  | nglish)* |                       |  |  |
| Back to login             |          | Complete Registration |  |  |

# **STEP 6 :** Go back to login page and enter your email and password

**Resilience** Diploma

Login
Email \*

Password \*

New? Register here
Forgot Password

### **STEP 7 :** Click on "Go to Payment"

| Date and Time: May 6, 2024, 5:00 pr | May 6, 2024, 5:00 pm to 8:00 pm                             | Participants: | 1          |
|-------------------------------------|-------------------------------------------------------------|---------------|------------|
|                                     | May 16th, 2024, 5:00 pm to 8:00 pm                          | Amount:       | 13,500 AED |
|                                     |                                                             |               |            |
| Location:                           | American University in Dubai - Media City<br>Business Bldg. | 5% VAT:       | 675 AED    |

### **STEP 8 :** Online Payment

| Home           |                                                                                      |                          |
|----------------|--------------------------------------------------------------------------------------|--------------------------|
| Date and Time: | May 6, 2024, 5:00 pm to 8:00 pm<br>May 16th, 2024, 5:00 pm to 8:00 pm                |                          |
| Location:      | American University in Dubai - Media City<br>Business Bldg.<br>2nd floor - Room B200 | To complete              |
|                | Make your payment using                                                              | payment,<br>click on "Go |
|                | Go to Payment                                                                        | to Payment"              |